#### Ⅵ-37.データ復旧 必要に応じて(データ障害等)、勤次郎Webの「データ保存」で保存 概 要 したデータをシステムに戻します。 画面説明 《データ復旧 step1[ファイル選択] 画面イメージ》 ログアウト |前準備 |個人設定 |スケン゙ュール |打刻 |締め |アラームリスト |申請 |予約 | 在席/伝言 日通 太郎 データ復旧 1) step 2 step 3 step 4 ファイル選択 復旧設定 復旧対象選択 実行 データ復旧に使用する、zipファイルを選択してください。 2 ( 復旧元 ファイル設定 アップロード 3)前回復旧日時 【復日 完了】 2015/08/27 16:28:33 ~ 2015/08/27 16:34:20 4 参照 《データ復旧 step1[ファイル選択] 項目説明》

(1) step選択
 step1から順に実行します。

 ①step1[ファイル選択]
 復旧対象のファイルをアップロードします。
 ②step2[復旧設定]
 復旧対象のカテゴリ、復旧条件を設定します。
 ③step3[復旧対象選択]
 対象者を選択します。
 ※Step2の復旧方法を「選択した範囲で復旧」とした場合のみ利用します。
 ④step4[実行]
 データ復旧を実行します。

(2)復旧元ファイル設定 復旧するファイルを選択します。 「アップロード」をクリックすると、ファイルアップロードダイアログ が開きます。勤次郎Webのデータ保存で保存したzipファイルを設定し てください。

- (3) 前回復旧日時 前回復旧を行った日時を表示します。
- (4)参照前回復旧した内容を確認します。
   ※ファイルアップロードで、データ復旧処理を中止した場合、
   参照ボタンは押せません。

## 《データ復旧 step2[復旧設定] 画面イメージ》

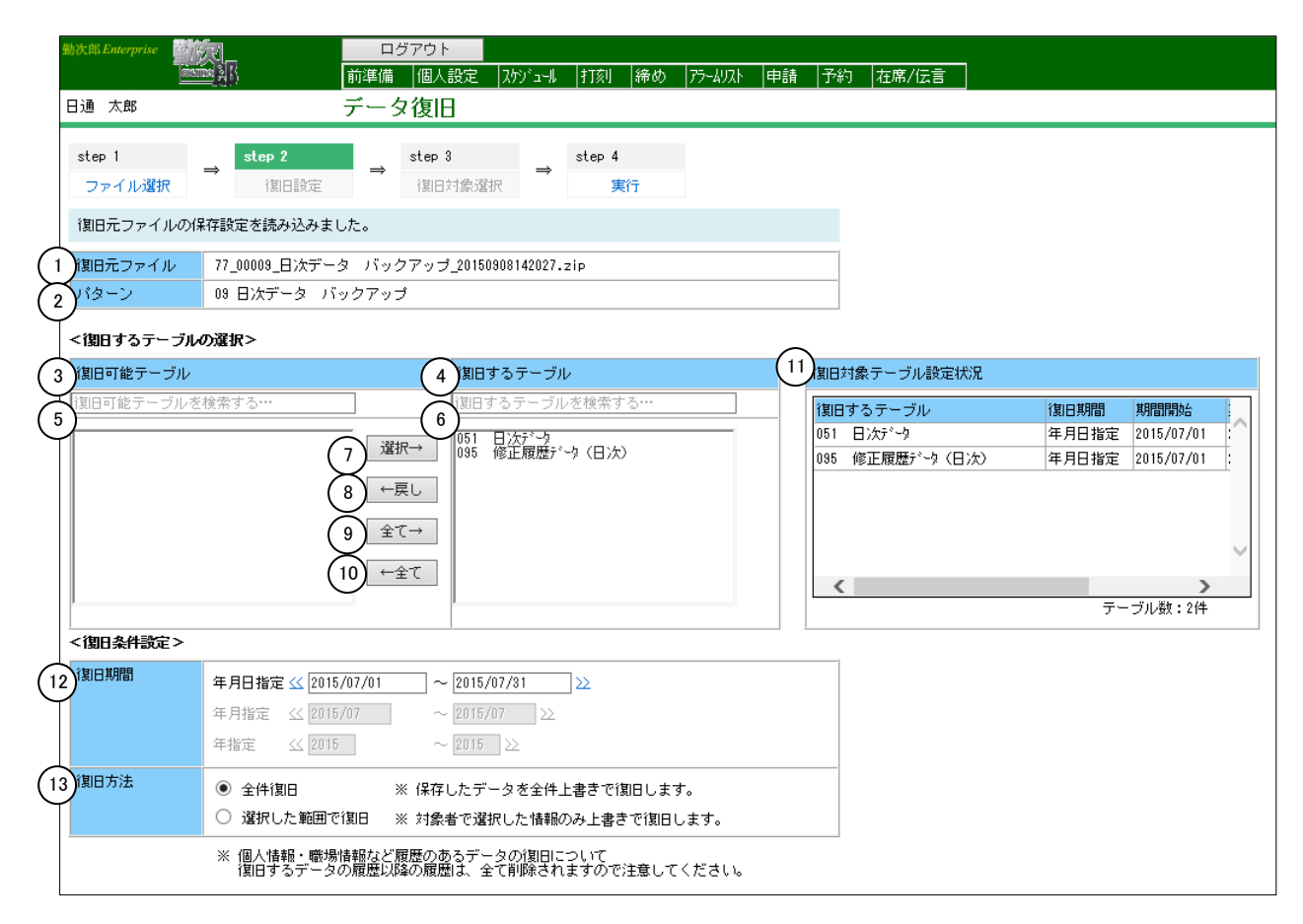

- 《データ復旧 step2[復旧設定] 項目説明》
- (1) 復旧元ファイル アップロードしたファイル名を表示します。
- (2) パターン データ保存を行った際に使用したパターンを表示します。
- (3) 復旧可能テーブル 復旧可能な項目を一覧表示します。
- (4) 復旧するテーブル 復旧する項目を一覧表示します。ここで選択した項目のデータを復 旧します。
- (5)復旧可能テーブルの検索 入力欄にテーブル名称を入力すると復旧可能テーブルの該当する項 目を検索します。
- (6) 復旧するテーブルの検索 入力欄にテーブル名称を入力すると復旧するテーブルの該当する項 目を検索します。

- (7)選択→「復旧可能テーブル」で選択した項目を「復旧するテーブル」に追加します。
- (8) ←戻し 「復旧するテーブル」で選択した項目を「復旧可能テーブル」に戻します。
- (9) 全て→「復旧可能テーブル」の全項目を「復旧するテーブル」に追加しま す。
- (10) ← 全て 「復旧するテーブル」の全項目を「復旧可能テーブル」に戻します。

(11) 復旧対象テーブル設定状況

選択したテーブルの設定内容を表示します。

①復旧するテーブル

選択したテーブルの名称を表示します。

②復旧期間

- 選択したテーブルに期間を指定して復旧できる場合、下記のいず れかの情報を表示します。
- ・年月日指定
- ・年月指定
- ・年指定
- ③期間開始
- データ保存を行った際に入力した、期間の開始を表示します。 ④期間開始
- データ保存を行った際に入力した、期間の終了を表示します。
- ⑤復旧方法
- (13)復旧方法を指定可能か表示します。
- ⑥テーブル数
  - 「復旧するテーブル」に選択されたテーブル数を表示します。

(12) 復旧期間

- 復旧する日付の範囲を入力します。
- ※「復旧するテーブル」に選択したテーブルによって、必要な箇所 のみ入力が可能な状態となります。
- ①年月日指定
  - 年月日が復旧対象期間となるテーブルが設定されている場合、入 カが可能な状態となります。
- ②年月指定
  - 年月が復旧対象期間となるテーブルが設定されている場合、入力 が可能な状態となります。
- ③年指定
  - 年が復旧対象期間となるテーブルが設定されている場合、入力が 可能な状態となります。

(13) 復旧方法

- 「復旧するテーブル」に選択したテーブルの復旧方法を、全件復旧 /選択復旧のいずれかから選択します。
  - ・全件復旧:保存されたデータを全件復旧します。
  - ・選択復旧: step3[復旧対象選択]で指定したデータのみを復旧 します。

#### 《データ復旧 step3[復旧対象選択] 画面イメージ》

|   | 勤次郎 Enterprise   |                                                                                                    |  |
|---|------------------|----------------------------------------------------------------------------------------------------|--|
|   | 日通太郎             |                                                                                                    |  |
|   | step 1<br>ファイル選択 | step 2     step 3     step 4       復旧設定     資田対象選択     ⇒     まtep 4                                                                                                    |  |
|   | 特定の条件のデ          | ータのみ復旧する場合、復旧対象を選択してください。                                                                                                    |  |
|   | 基準日              | 2015/09/08                                                                                                    |  |
|   | )雇用              | 01 正社員<br>02 契約社員<br>03 派遣社員<br>04 嘱託<br>05 パート                                                                                                    |  |
| 2 | 蘭場               | 0300000000 動次郎システム<br>0301000000 総務部<br>0301010000 人事課<br>0301020000 会計課<br>030200000 設計部                                                                                                    |  |
| 3 | 分類               | 0000000001       フロアA       4       職位       00001       代表取締役社長         0000000002       フロアB       ・       00002       代表取締役専務       00002       代表取締役専務         0000000003       フロアC       ・       ●       00003       営業本部長       ●         0000000004       フロアD       ●       ●       ●       ●       ●       ●         0000000005       フロアD       ●       ●       ●       ●       ●       ●       ●         0000000005       フロアE       ●       ●       ●       ●       ●       ●       ●       ●       ●       ●       ●       ●       ●       ●       ●       ●       ●       ●       ●       ●       ●       ●       ●       ●       ●       ●       ●       ●       ●       ●       ●       ●       ●       ●       ●       ●       ●       ●       ●       ●       ●       ●       ●       ●       ●       ●       ●       ●       ●       ●       ●       ●       ●       ●       ●       ●       ●       ●       ●       ●       ●       ●       ●       ●       ●       ●       ●       ● <td></td> |  |
|   | 在/休/退区分          | ☑ 在職者 □ 休職者 □ 退職者                                                                                                    |  |
|   | \                | 上記選択内容から<br>                                                                                                    |  |
| 5 | )社員              | 00000000     日通 太郎     社員 全選択 1 / 1 (最大 200 人)       社員 コード     検索                                                                                                    |  |

- 《データ復旧 step3[復旧対象選択] 項目説明》
- (1) 雇用一覧 データ保存を行った時点の雇用の全項目を表示します。
- (2) 職場一覧 データ保存を行った際に入力した基準日時点の職場を表示します。
- (3) 分類一覧 データ保存を行った時点の分類の全項目を表示します。
- (4) 職位一覧 データ保存を行った時点の職位の全項目を表示します。
- (5) 社員一覧

復旧ファイルに保存されている社員を表示します。 個人情報マスタから削除してしまった場合も、(※)つきで表示 します。

## 《データ復旧 操作説明》

## ①アップロードボタンをクリックします。

| 勤次郎 Enterprise |           |           | 口?    | <b>ジアウト</b> |        |        |    |         |    |    |       |
|----------------|-----------|-----------|-------|-------------|--------|--------|----|---------|----|----|-------|
|                | anoma 215 |           | 前準備   | 個人設定        | スケジョール | 打刻     | 締め | 75-4121 | 申請 | 予約 | 在席/伝言 |
| 日通 太郎          |           |           | データ   | 復旧          |        |        |    |         |    |    |       |
| step 1         | ⇒         | step 2    | ⇒     | step 3      | ⇒      | step 4 |    |         |    |    |       |
| ファイル選択         |           | 復旧設定      |       | 復日対象選       | 択      | 実      | 行  |         |    |    |       |
| データ復旧に使        | 明する、オ     | zipファイルを選 | 捩してく; | ださい。        |        |        |    |         |    |    |       |
| 復旧元<br>ファイル設定  | 7         | マップロード    |       |             |        |        |    |         |    |    |       |
| 前回復旧日時         | *         | 現         |       |             |        |        |    |         |    |    |       |

②ファイルアップロードを行う場合、[Yes]をクリックします。

| <b>e</b> | 確認 Web ページ ダイアログ             | × |
|----------|------------------------------|---|
|          | ファイルアップロードを行います。<br>よろしいですか? |   |
|          | Yes No                       |   |
|          |                              |   |

③参照ボタンをクリックし、ファイルを設定します。

| <b>(D)</b> |                      | 勤次郎 Web ページ ダイアログ | × |
|------------|----------------------|-------------------|---|
| <          | <b>・</b> ファイルアップロード> |                   |   |
| 復<br>フ     | Ⅶ元<br>ファイル設定         | 参照 (最大7.81MBまで)   |   |
|            |                      | アップロード            |   |
|            |                      |                   |   |

# ④「アップロード」をクリックします。

| ē             | 勤次郎 Web ベージ ダイアログ                                           | × |
|---------------|-------------------------------------------------------------|---|
| <ファイルアップロード>  |                                                             |   |
| 復旧元<br>ファイル設定 | op¥77_00009_日次データ バックアップ_20150908142027.zip 参照 (最大7.81MBまで) |   |
|               | アップロード                                                      |   |

## ⑤アップロードが完了したら「次へ」をクリックします。

|              | 勤決郎 Web ページ ダイアログ                        |
|--------------|------------------------------------------|
| <ファイルアップロード> |                                          |
| 復旧元ファイル      | 77_00009_日次データ バックアップ_20150908142027.zip |
| 経過時間         | 00:00:01.390                             |
| 処理ステータス      | アップロード完了                                 |
| ファイルのアップロード  | 完了                                       |
| ファイルの解凍      | 完了                                       |
| ファイルのチェック    | 完了                                       |
|              |                                          |
|              |                                          |

| step2 [1                                                                                                    | 复旧設定]                                                                                                    |                                                                                                    |                              |                           |     |             |                      |  |
|----------------------------------------------------------------------------------------------------|----------------------------------------------------------------------------------------------------|----------------------------------------------------------------------------------------------------|------------------------------|---------------------------|-----|-------------|----------------------|--|
| 勤次郎 Enterprise<br>副<br>日通太郎                                                                                      | ログ7<br>ログ7<br>前準備<br>データ1                                                                                  | ウト<br>個人設定 スケゾュール<br>夏1日                                                                                                    | 打刻  締め                       | 77-4JJZł                  | 申請子 | 約 在席/伝言     |                      |  |
| step 1<br>ファイル選択<br>復旧元ファイルの(3<br>復日元ファイル<br>パターン                                                                | ⇒ step 2<br>(第日設定 → s<br>深存設定を読み込みました。<br>77_00009_日次データ バックア<br>08 日次データ バックアップ<br>の資わ>                   | ep 3<br>割日対象選択 →<br>ップ_20150908142027.                                                                                                  | step 4<br>実行<br>.zip         |                           |     | -           |                      |  |
| 1割日可能テーブル           (割日可能テーブルを)           (割日可能テーブルを)           (1) 日 (二) (1) (1) (1) (1) (1) (1) (1) (1) (1) (1 | 検索する…<br>(日次)<br>(日次)<br>←戻し<br>全て一<br>←全て                                                                 | 復旧するテーブ/       復旧するテーブ/                                                                                                    | <b>レ</b> を検索する…              |                           |     | 日対象テーブル設定状況 | <b>2</b><br>テーブル数:0件 |  |
| 復旧方法                                                                                                    | 年月日指定 << 2015/07/01<br>年月指定 << 2015/07<br>年指定 << 2015<br>● 全件復日 ※ :<br>● 塗択した範囲で復日 ※ :<br>※ 個人情報:-等場情報など履歴 | <ul> <li>~ 2015/07/31</li> <li>~ 2015/07 ≥</li> <li>~ 2015 ≥</li> <li>¥存したデータを全件.</li> <li>†象者で選択した情報</li> <li>② 虚るデータの(割印):</li> </ul> | ≫ 上書きで復日しま のみ上書きで復日 こつけてつけて、 | す。<br>します。<br>- / ギ + ↓ . |     | -           |                      |  |

## <復旧するテーブルの選択> ⑥[選択→]をクリックして復旧するテーブルを選択します。

| <復日するテーブルの選択>                                                          |                 |                                  |
|------------------------------------------------------------------------|-----------------|----------------------------------|
| 復旧可能テーブル                                                               | 復旧するテーブル        | 復旧対象テーブル設定状況                     |
|                                                                        | 復日するテーブルを検索する…  |                                  |
| 051       日次デック         095       修正履歴デッタ (日次)         全て→         ←全て | 5               |                                  |
|                                                                        |                 | テーブル数:0件                         |
| <御日するテーブルの選択><br>復日可能テーブル                                              | 御日するテーブル        | 復旧対象テーブル設定状況                     |
| 復旧可能テーブルを検索する…                                                         | 復日するテーブルを検索する…  | 復旧期間 期間開始 期間終了 復日方法              |
| 2240                                                                   | 051 日次产生        | 年月日指定 2015/07/01 2015/07/31 指定可能 |
|                                                                        | 095 修正履歴データ(日次) | 年月日指定 2015/07/01 2015/07/31 指定可能 |
| ←戻し                                                                    |                 |                                  |
| <b>全て→</b>                                                             |                 |                                  |
| ←全て                                                                    |                 |                                  |
|                                                                        |                 | テーブル数:2件                         |

<復旧条件選択> ⑦復旧する期間と復旧方法を選択します。 ※復旧期間、復旧方法はデータ保存時のテーブルによって異なります。

|   | <復旧条件設定> |                                                                       |
|---|----------|-----------------------------------------------------------------------|
|   | 復日期間     | 年月日指定 < 2015/07/01 💦 ~ 2015/07/31 💦                                   |
|   |          | 年月指定 < 2015/07 ~ 2015/07 >>>                                          |
|   |          | 年指定 << 2015 ~ 2015 >>                                                 |
|   | 復旧方法     | ○ 全件復日 ※ 保存したデータを全件上書きで復旧します。                                         |
|   |          | ● 選択した範囲で復旧 💦 ※ 対象者で選択した情報のみ上書きで復旧します。                                |
| - |          | ** 個人情報・職場情報など履歴のあるデータの復日について<br>復日するデータの履歴以降の履歴は、全て削除されますので注意してください。 |

⑧[復旧対象選択]をクリックします。

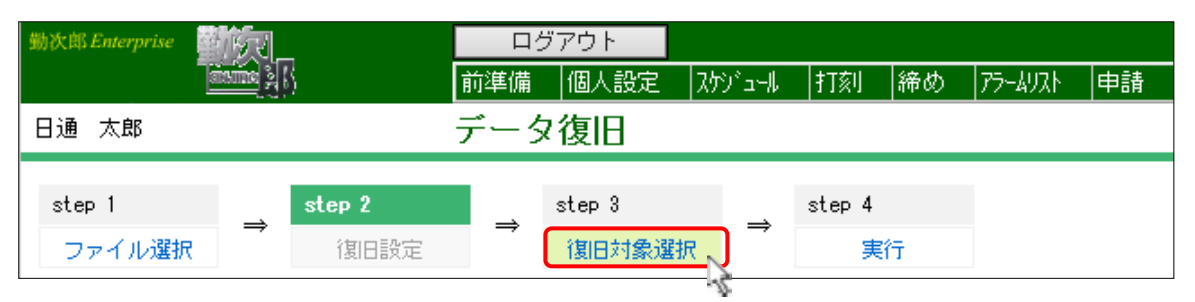

復旧方法を「選択した範囲で復旧」とした場合にstep3 [復旧対象選択]を利用します。 「全件復旧」とした場合はstep4 [実行]をクリックしてください。

# ⑨復旧対象者を選択して[実行]をクリックします。

| 勤次郎 Enterprise |                                                                                             | ログアウト         |           |                                                             |                    |          |    |
|----------------|---------------------------------------------------------------------------------------------|---------------|-----------|-------------------------------------------------------------|--------------------|----------|----|
| ]              |                                                                                             | 前準備  個人       | 設定 スカゾュール | 打刻 締め                                                       | ) 75-4921          | 申請       | 予約 |
| 日通太郎           |                                                                                             | データ復IE        | 3         |                                                             |                    |          |    |
| atan 1         | atan 2                                                                                      | et en         | n         | aton 4                                                      |                    |          |    |
| Step 1         | ⇒ step z                                                                                    | → step        | →         | Step 4                                                      | _                  |          |    |
| ファイル選択         | 復旧設定                                                                                        | 復旧            | 可家選択      | 美行                                                          | 2                  |          |    |
| 特定の条件のデ        | ータのみ復日する場合、                                                                                 | 復日対象を選択し      | てください。    |                                                             | S.                 |          |    |
| 基準日            | 2015/09/08                                                                                  |               |           |                                                             |                    |          |    |
| 雇用             | 01 正社員<br>02 契約社員<br>03 派遣社員<br>04 嘱託<br>05 パート                                             |               |           |                                                             |                    |          |    |
| 職場             | 0300000000 勤次郎シン<br>0301000000 総務部<br>0301010000 人事調<br>0301020000 会計<br>030200000 設計部      | ステム<br>課<br>課 |           | ▲ 職場 :<br>▼ 下位職                                             | 全選択<br>場 選択        |          |    |
| 分類             | 0000000001 フロアA<br>0000000002 フロアB<br>0000000003 フロアC<br>0000000004 フロアD<br>0000000005 フロアE | \$            | 職位        | 00001 代表取<br>00002 代表取<br>00003 営業本<br>00004 部長<br>00005 課長 | 締役社長<br>締役専務<br>部長 | <b>~</b> |    |
| 在/休/退区分        | ☑ 在職者 □ 休業者                                                                                 | □休職者 □退       | 職者        |                                                             |                    |          |    |
|                | 上記選択内容から 絞ジ                                                                                 | 込み ます。        |           |                                                             |                    |          |    |
| 社員             | 00000000 日通 太郎                                                                              |               | 社員 全選     | 択 1/1(最                                                     | 大 200 人)           |          |    |
|                |                                                                                             |               | 社員 コード    |                                                             | 検索                 | ]        |    |

## ⑩復旧内容を確認して、実行ボタンをクリックします。

| 勤次郎 Enterprise        | 刻_                                                                | 日ク         | <b>ブアウト</b>     |                                    |                        |                       |                   |     |    |       |
|-----------------------|-------------------------------------------------------------------|------------|-----------------|------------------------------------|------------------------|-----------------------|-------------------|-----|----|-------|
|                       |                                                                   | 前準備        | 個人設定            | 25912-11                           | 打刻                     | 締め                    | 75-4921           | 申請  | 予約 | 在席/伝言 |
| 日通 太郎                 |                                                                   | デーら        | 7復旧             |                                    |                        |                       |                   |     |    |       |
| step 1<br>ファイル選択      | ⇒ step 2<br>後旧設定                                                  | ⇒          | step 3<br>復日対象選 | →<br>択                             | step 4<br>実            | 行                     |                   |     |    |       |
| 下記の設定でデータ             | 復日を行います。                                                          |            |                 |                                    |                        |                       |                   |     |    |       |
| 復旧元ファイル               | 77_00009_日次デー:                                                    | え バック      | フアップ_2015       | 0908142027.                        | zip                    |                       |                   |     |    |       |
| パターン                  | 09 日次データーバー                                                       | ックアッコ      | Ĵ               |                                    |                        |                       |                   |     |    |       |
|                       |                                                                   |            |                 |                                    |                        |                       |                   |     |    |       |
| 18109 QT - <i>JIV</i> | (割日するテーブル<br>051 日次テ <sup>*</sup> -タ<br>095 修正履歴テ <sup>*</sup> -タ |            | 13<br>20<br>20  | 8日期間<br>115/07/01 ~<br>115/07/01 ~ | - 2015/07<br>- 2015/07 | 復<br>7/31 選<br>7/31 選 | 日方法<br>沢復日<br>沢復日 | < > |    |       |
|                       | テーブル数:2件                                                          |            |                 |                                    |                        |                       |                   |     |    |       |
| 復日期間                  | 年月日指定 2015,                                                       | 07/01      | ~ 2015/07       | /31                                |                        |                       |                   |     |    |       |
| 対象者                   | 00000000 日通 太                                                     | <u>₿</u> ₿ |                 |                                    |                        |                       |                   |     |    |       |
|                       |                                                                   | 対          | 象者数:1人          |                                    |                        |                       |                   |     |    |       |
|                       | 実行                                                                |            |                 |                                    |                        |                       |                   |     |    |       |

⑪Step4の設定でデータ復旧を実行する場合は、[Yes]をクリックします。

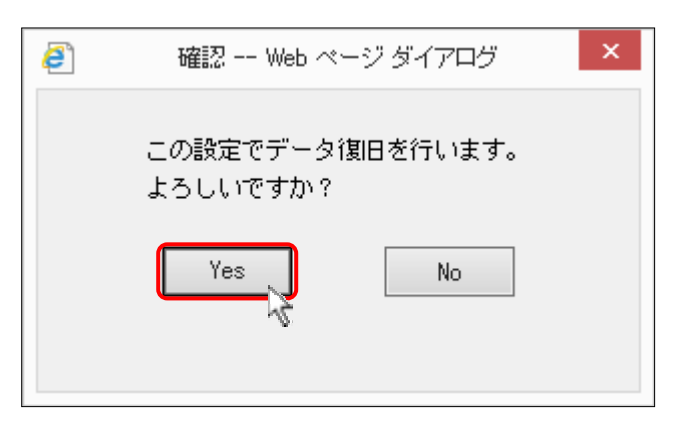

## 12データ復旧中

| <i>ē</i> ) | 勤次郎 Web ページ ダイアログ                        |  |  |  |  |  |  |  |
|------------|------------------------------------------|--|--|--|--|--|--|--|
| <データ復日>    |                                          |  |  |  |  |  |  |  |
| 復旧元ファイル    | 77_00009_日次データ バックアップ_20150908142027.zip |  |  |  |  |  |  |  |
| バターン       | 09 日次データ バックアップ                          |  |  |  |  |  |  |  |
| 経過時間       | 00:00:08.395                             |  |  |  |  |  |  |  |
| 処理状態       | 0件 / 2件 日次データ 復日中…                       |  |  |  |  |  |  |  |
| 復日テーブル     | 0テーブル / 1テーブル                            |  |  |  |  |  |  |  |
|            |                                          |  |  |  |  |  |  |  |

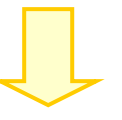

# 13データ復旧が完了したら閉じるボタンをクリックします。

| ē       | 勤次郎 Web ページ ダイアログ ×                      |
|---------|------------------------------------------|
| <データ復日> |                                          |
| 復旧元ファイル | 77_00009_日次データ バックアップ_20150908142027.zip |
| バターン    | 09 日次データ バックアップ                          |
| 経過時間    | 00:00:19.645                             |
| 処理状態    | 処理を完了しました。 (2件 / 2件)                     |
| 復旧テーブル  |                                          |
|         |                                          |
|         |                                          |
|         |                                          |
|         |                                          |
|         |                                          |
|         |                                          |
|         |                                          |
|         |                                          |
|         |                                          |
|         | 閉じる、                                     |
|         |                                          |

⑭step1に戻ります。

| 動決問 Enterprise<br>國家國國 到日                                 |                      | ログアウト |        |          |        |    |         |    |    |       |  |
|-----------------------------------------------------------|----------------------|-------|--------|----------|--------|----|---------|----|----|-------|--|
|                                                           |                      | 前準備   | 個人設定   | 259 2-11 | 打刻     | 締め | 75-4921 | 申請 | 予約 | 在席/伝言 |  |
| 日通太郎                                                      |                      | データ   | 復旧     |          |        |    |         |    |    |       |  |
| step 1                                                    | $\Rightarrow$ step 2 | ⇒     | step 3 | ⇒        | step 4 |    |         |    |    |       |  |
| ファイル選択                                                    | ててて、復旧設定             |       | 復旧対象選打 | 沢        | 実行     | Ť  |         |    |    |       |  |
| データ復旧に使用する、zipファイルを選択してください。                              |                      |       |        |          |        |    |         |    |    |       |  |
| <b>復旧元</b><br>ファイル設定 アップロード                               |                      |       |        |          |        |    |         |    |    |       |  |
| 前回復日日時<br>2015/09/08 17:08:04 ~ 2015/09/08 17:08:22<br>参照 |                      |       |        |          |        |    |         |    |    |       |  |

POINT

・調査用形式で保存したデータは、データ復旧を行えません。